# Getting Started with the Virtex-7 FPGA VC707 Evaluation Kit

UG848 (v1.4.1) October 14, 2015

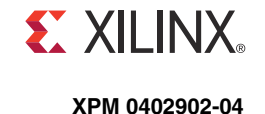

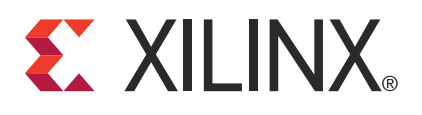

The information disclosed to you hereunder (the "Materials") is provided solely for the selection and use of Xilinx products. To the maximum extent permitted by applicable law: (1) Materials are made available "AS IS" and with all faults, Xilinx hereby DISCLAIMS ALL WARRANTIES AND CONDITIONS, EXPRESS, IMPLIED, OR STATUTORY, INCLUDING BUT NOT LIMITED TO WARRANTIES OF MERCHANTABILITY, NON-INFRINGEMENT, OR FITNESS FOR ANY PARTICULAR PURPOSE; and (2) Xilinx shall not be liable (whether in contract or tort, including negligence, or under any other theory of liability) for any loss or damage of any kind or nature related to, arising under, or in connection with, the Materials (including your use of the Materials), including for any direct, indirect, special, incidental, or consequential loss or damage (including loss of data, profits, goodwill, or any type of loss or damage suffered as a result of any action brought by a third party) even if such damage or loss was reasonably foreseeable or Xilinx had been advised of the possibility of the same. Xilinx assumes no obligation to correct any errors contained in the Materials or to notify you of updates to the Materials or to product specifications. You may not reproduce, modify, distribute, or publicly display the Materials without prior written consent. Certain products are subject to the terms and conditions of Xilinx's limited warranty, please refer to Xilinx's Terms of Sale which can be viewed at <a href="http://www.xilinx.com/legal.htm#tos">http://www.xilinx.com/legal.htm#tos</a>; IP cores may be subject to warranty and support terms of Sale which can be viewed at http://www.xilinx.com/legal.htm#tos.

#### AUTOMOTIVE APPLICATIONS DISCLAIMER

XILINX PRODUCTS ARE NOT DESIGNED OR INTENDED TO BE FAIL-SAFE, OR FOR USE IN ANY APPLICATION REQUIRING FAIL-SAFE PERFORMANCE, SUCH AS APPLICATIONS RELATED TO: (I) THE DEPLOYMENT OF AIRBAGS, (II) CONTROL OF A VEHICLE, UNLESS THERE IS A FAIL-SAFE OR REDUNDANCY FEATURE (WHICH DOES NOT INCLUDE USE OF SOFTWARE IN THE XILINX DEVICE TO IMPLEMENT THE REDUNDANCY) AND A WARNING SIGNAL UPON FAILURE TO THE OPERATOR, OR (III) USES THAT COULD LEAD TO DEATH OR PERSONAL INJURY. CUSTOMER ASSUMES THE SOLE RISK AND LIABILITY OF ANY USE OF XILINX PRODUCTS IN SUCH APPLICATIONS.

© Copyright 2012–2014 Xilinx, Inc. Xilinx, the Xilinx logo, Artix, ISE, Kintex, Spartan, Virtex, Vivado, Zynq, and other designated brands included herein are trademarks of Xilinx in the United States and other countries. All other trademarks are the property of their respective owners.

## **Revision History**

| Date       | Version | Revision                                                                                                    |
|------------|---------|----------------------------------------------------------------------------------------------------|
| 07/31/2012 | 1.0     | Initial Xilinx release.                                                                                                    |
| 03/01/2013 | 1.1     | Add Vivado® Design Suite to VC707 Evaluation Kit Contents. Removed references to USB flash drive throughout Chapter 1, Getting Started with the Virtex-7 FPGA VC707 Evaluation Kit. Updated Step 1 and removed note in Extract the AMS Design Files, page 13.                                                                                                    |
| 09/25/2013 | 1.2     | Updated disclaimer and copyright. Updated Introduction, VC707 Evaluation Kit<br>Contents, Project Files, Extract the AMS Design Files, Set Up the Hardware, and Examine<br>Analog Mixed Signal Features. Removed IBERT Demonstration, MultiBoot Design, MIG<br>Design, Integrated Endpoint Block for PCI Express®, and LogiCORE™ IP Ethernet<br>SGMII Designs sections. Added Appendix A, VC707 Board Components and<br>Appendix B, Additional Resources. |
| 03/07/2014 | 1.2.1   | Made typographical edits.                                                                                                    |
| 05/03/2014 | 1.3     | Updated Figure 1-1, Figure 1-7, and Figure 1-11 to show a Revision 1.0 board.                                                                                                    |
| 09/16/2014 | 1.4     | Updated Verify Jumpers are in Default Positions, including removing the J7, J40, and J41 jumper connectors and adding Figure 1-6.                                                                                                    |
| 10/14/2015 | 1.4.1   | Updated the XPM number to 0402902-04.                                                                                                    |

The following table shows the revision history for this document.

# Table of Contents

| Revision History                                  | 2                    |
|---------------------------------------------------|----------------------|
| Chapter 1: Getting Started with the Virtex-7 FPGA | VC707 Evaluation Kit |
| Introduction                                      |                      |
| VC707 Evaluation Kit Contents                     |                      |
| Host Computer Requirements                        | 6                    |
| Preliminary Setup                                 | 6                    |
| Built-In Self Test                                | 10                   |
| AMS 101 Card Demonstration                        | 12                   |
| Next Steps                                        |                      |
| Additional Information                            |                      |
| Appendix A: VC707 Board Components                |                      |
| Feature Descriptions                              |                      |
| Appendix B: Additional Resources                  |                      |
| Xilinx Resources                                  | 21                   |
| Solution Centers                                  |                      |
| References                                        | 21                   |
| Appendix C: Warranty                              |                      |

4

www.xilinx.com

Getting Started with the VC707 Evaluation Kit UG848 (v1.4.1) October 14, 2015

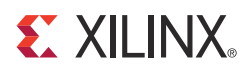

# Chapter 1

# *Getting Started with the Virtex-7 FPGA VC707 Evaluation Kit*

### Introduction

This document describes how to use the materials provided in the VC707 Evaluation Kit to set up the VC707 board and a host computer to run two reference designs, which test and demonstrate some of the key features of the XC7VX485T FPGA and the VC707 board:

- Built-in self test (BIST)
- Analog mixed signal (AMS) card demonstration

**Note:** These design summaries are for use as a quick start method for users who are familiar with Xilinx tools, technology, and reference designs. Additional instructions and background information are available from the <u>VC707 Evaluation Kit website</u>.

### VC707 Evaluation Kit Contents

The VC707 Evaluation Kit includes:

- VC707 board with the Virtex®-7 XC7VX485T FPGA
- ISE® Design Suite: Logic Edition (full seat, node-locked, device-locked to the XC7VX485T FPGA)
- Vivado® Design Suite Installation DVD
- Printed entitlement voucher: provides entitlement of the Vivado Design Suite Logic Edition, node-locked, and device-locked to the XC7VX485T FPGA. Follow the printed instructions on the voucher to redeem your software entitlement.
- AMS101 evaluation card
- USB cable, standard-A plug to mini-B plug
- USB cable, standard-A plug to micro-B plug
- HDMI<sup>™</sup> cable, type-A plug to type-A plug
- Power Supply: 100 VAC–240 VAC input, 12 VDC 5.0A output
- Power cords to support three main plug types
- Getting Started Guide

### **Host Computer Requirements**

The example designs described in this document require an Intel processor based computer running Windows 7 or Windows XP operating system. The computer must have two USB ports and an Ethernet interface.

Note: The Windows 7 operating system is used in the setup instructions and examples.

## **Preliminary Setup**

Complete the tasks in this section before running the reference designs.

#### Install ISE Software

Install the latest version of the Xilinx ISE® Design Suite on the host computer.

#### Install the USB UART Drivers

Download and install the Silicon Laboratories CP210x VCP drivers on the host computer. The drivers are available for download at no cost from <u>Silicon Labs</u>.

#### Configure the Host Computer COM Port

The BIST design uses a terminal program to communicate between the host computer and the VC707 board. To configure the host computer COM port for this purpose:

1. Connect the VC707 board to the host computer and power supply as shown in Figure 1-1.

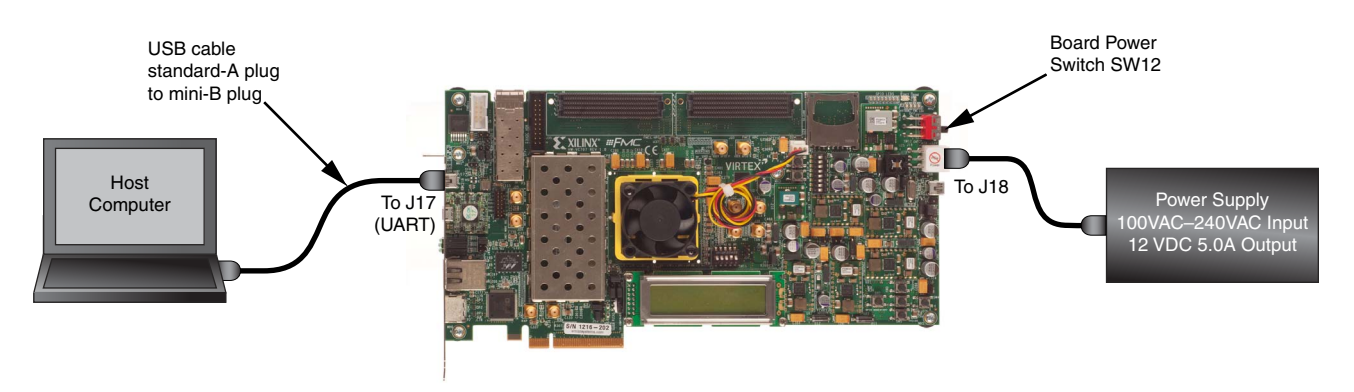

UG848\_c1\_01\_040314

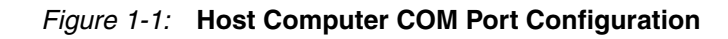

2. Turn Board power on (SW12).

6

3. Open the host computer Device Manager (Figure 1-2). In the Windows task bar, Click **Start**, click **Control Panel**, and then click **Device Manager**.

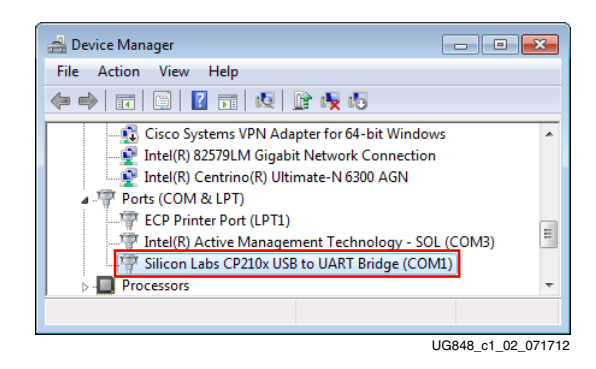

Figure 1-2: Device Manager

- 4. Open UART properties. Expand **Ports (COM & LPT)**, right-click **Silicon Labs CP210x USB to UART Bridge**, and then click **Properties**.
- 5. In the properties window, select the **Port Settings** tab, verify the settings match the values shown in Figure 1-3 and then click **Advanced**.

| Silicon Labs CP210x USB to UART Bridge (COM1) Properties |
|----------------------------------------------------------|
| General Port Settings Driver Details Power Management    |
| Bits per second: 9600                                    |
| Advanced Restore Defaults                                |
| OK Cancel                                                |
| UG848_c1_03_071                                          |

Figure 1-3: Port Settings

6. Select an unused COM Port Number and then click **OK**. Figure 1-4 shows **COM1** as the selected COM port number.

| Advanced Settings for COM1                                                                                 | ×                  |
|----------------------------------------------------------------------------------------------------|--------------------|
| Use FIFO buffers (requires 16550 compatible UART)<br>Select lower settings to correct connection problems. | OK<br>Cancel       |
| Select higher settings for faster performance.                                                             |                    |
| Receive Buffer: Low (1) High (14) (14)                                                                     | Defaults           |
| Transmit Buffer: Low (1) High (16) (16)                                                                    |                    |
| Select an unused COM port                                                                                  |                    |
| COM Port Number:                                                                                           |                    |
| l                                                                                                    | JG848_c1_04_072612 |

Figure 1-4: Advanced Settings

7. Click **OK** in the properties window (Figure 1-3, page 7), and then close the Device Manager and the Control Panel.

#### Install the Terminal Program

Download and install the Tera Term Pro terminal program on the host computer. Tera Term is available for download at no cost from the LogMeTT download page.

To communicate with the VC707 board, configure the New Connection and Serial Port settings as shown in Figure 1-5. These settings must match the host computer COM port settings shown in Figure 1-3, page 7 and Figure 1-4.

| С тср/др                                                                          | Port:<br>Baud rate:                        | COM1 -                          | OK        |
|-----------------------------------------------------------------------------------|--------------------------------------------|---------------------------------|-----------|
| Host:     127.0.0.1       Service:     © Telnet       C     SSH       C     Other | Data:<br>Parity:<br>Stop:<br>Flow control: | 9600   8 bit  none  1 bit  none | Cancel    |
| OK Cancel Help                                                                    |                                            | c/char 0 m                      | nsec/line |

Figure 1-5: TeraTerm Pro Settings

Preliminary setup is complete and the reference designs can now be run.

Send Feedback

### Verify Jumpers are in Default Positions

Verify the jumpers on the VC707 board are positioned as shown in Table 1-1. See Figure 1-6 for the location of the jumpers.

 Table 1-1:
 Default Jumper Settings

| Callout | Jumper | Function                                           | Default Jumper<br>Position | Schematic<br>0381418 Page<br>Number |
|---------|--------|----------------------------------------------------|----------------------------|-------------------------------------|
| 1       | J6     | SFP Enable                                         | None                       | 31                                  |
| 2       | J9     | XADC GND ferrite filter bypass jumper              | None                       | 40                                  |
| 3       | J10    | XADC GND-to-XADC_AGND jumper                       | 1–2                        | 40                                  |
| 4       | J11    | TI Controller U42 Addr 52 Reset jumper             | None                       | 46                                  |
| 5       | J12    | TI Controller U43 Addr 53 Reset jumper             | None                       | 50                                  |
| 6       | J13    | USB Mini-B Connector J2 VBUS                       | None                       | 44                                  |
| 7       | J14    | USB SMBC U8 CLKOUT selector                        | None                       | 44                                  |
| 8       | J38    | SFP RX Rate: 1-2 = Full BW Rate, 2-3 = Low BW Rate | 1–2                        | 31                                  |
| 9       | J39    | SFP TX Rate: 1-2 = Full BW Rate, 2-3 = Low BW Rate | 1–2                        | 31                                  |
| 10      | J42    | XADC external 1.2V or internal VREFP selector      | 1–2                        | 40                                  |
| 11      | J43    | XADC VCC Select Header                             | 2–3                        | 40                                  |
| 12      | J44    | USB Mini-B Connector J2 GND jumper                 | None                       | 44                                  |
| 13      | J45    | USB SMBC U8 VBUS                                   | 1–2                        | 44                                  |
| 14      | J49    | PCIe Bus Width Select Header                       | 1-2                        | 30                                  |
| 15      | J50    | TI Controller U64 Addr 54 Reset jumper             | None                       | 53                                  |
| 16      | J51    | FMC_VADJ_ON_B jumper                               | 1–2                        | 46                                  |
| 17      | J53    | XADC VCC5V0-to-XADC_VCC5V0 jumper                  | 1–2                        | 40                                  |
| 18      | J54    | XADC REF3012 U35 V <sub>IN</sub> Select            | 1–2                        | 40                                  |

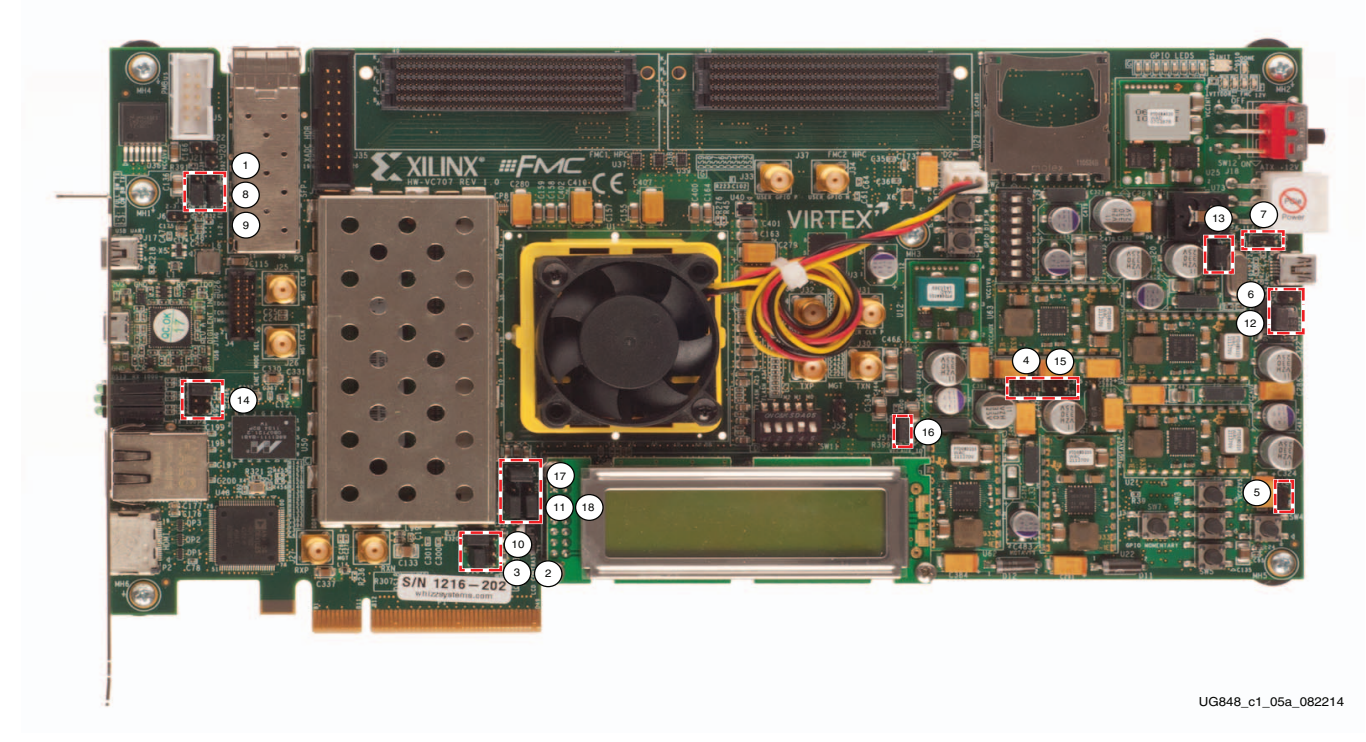

Figure 1-6: VC707 Board Jumper Header Locations

# **Built-In Self Test**

The BIST tests several XC7VX485T FPGA and VC707 board features. The BIST interface is a menu of tests displayed by a terminal program running on the host computer.

#### **Project Files**

The BIST design is available for download from the <u>VC707 Evaluation Kit website</u> on the Docs & Designs tab.

The BIST is pre-loaded in the device and the project files are not required to run this demonstration.

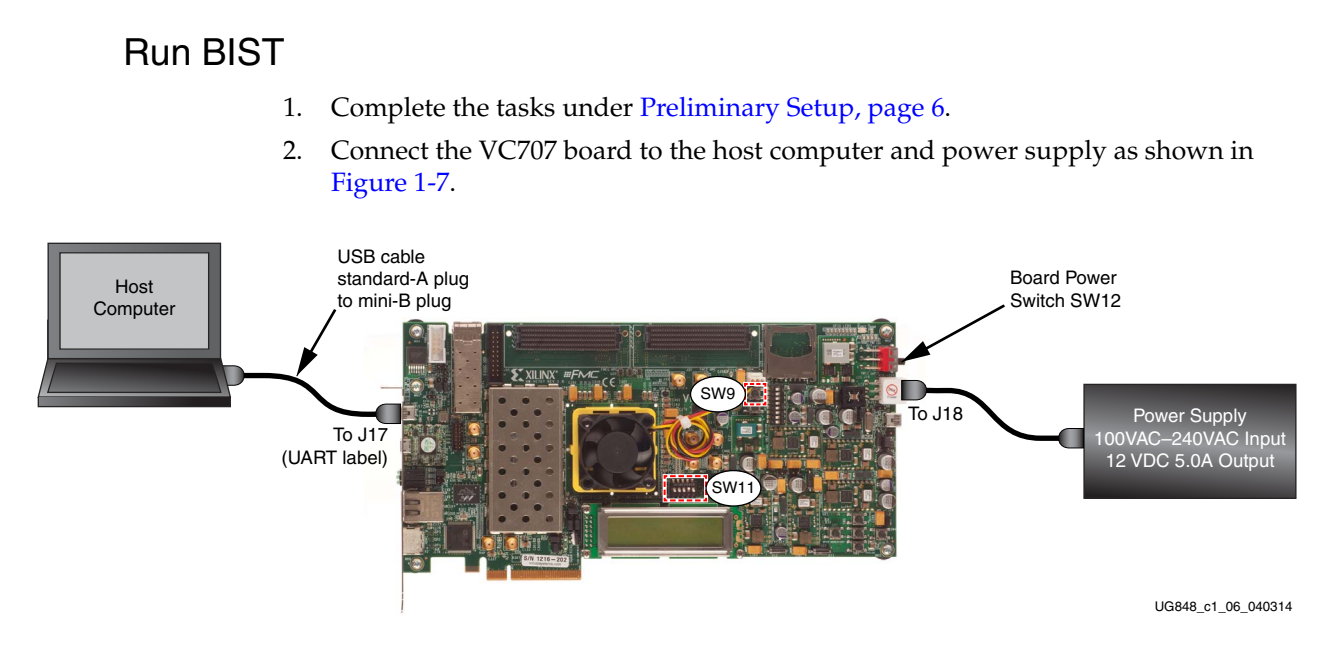

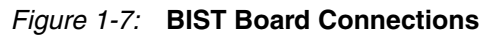

- 3. Turn board power on (SW12).
- 4. Set DIP switch SW11 as shown in Figure 1-8.

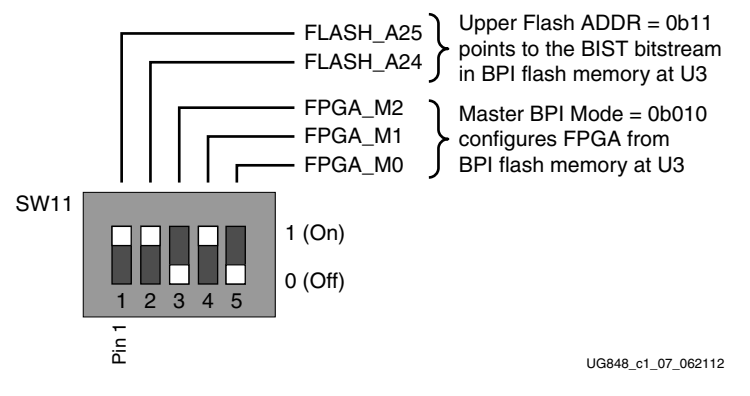

Figure 1-8: SW11 BIST Settings

5. Press and release the Program button SW9 (Figure 1-7). The BIST bitstream configures the FPGA and then runs BIST. The terminal program displays the BIST menu shown in Figure 1-9.

| File Edit Setup Web Control Window Help      |     |
|----------------------------------------------|-----|
| The Earl Setup Web Control Window Thep       | 7.0 |
|                                              | -   |
|                                              |     |
| Viling Wirtor-7 RPGA VC707 Evaluation Kit +* |     |
| **************************************       |     |
| *********                                    |     |
| hoose Feature to Test:                       |     |
| L: UART Test                                 |     |
| 2: LED Test                                  |     |
| 3: IIC Test                                  |     |
| : FLASH Test                                 |     |
| 5: TIMER Test                                |     |
| 5: ROTARY Test                               |     |
| 7: SWITCH Test                               |     |
| B: LCD Test                                  |     |
| 9: DDR3 External Memory Test                 |     |
| A: BRAM Internal Memory Test                 |     |
| 3: BUTTON Test                               |     |
| J: Exit                                      |     |

Figure 1-9: BIST Menu

6. To run a test, type the test number, and press the **Enter** key. Press any key to end the test and return to the menu.

## AMS 101 Card Demonstration

The XC7VX485T FPGA features dual one Mega-sample per second (MS/s), 12-bit, analog-to-digital converters (XADC) built into the FPGA. The AMS card demonstration uses the AMS 101 card (Figure 1-11, page 14) to generate an analog signal and the AMS evaluator tool (Figure 1-13, page 15) to view and control the signal.

#### Install the AMS Evaluator Tool

Download the AMS Evaluator installer files:

- 1. Go to AMS101 Evaluation Card.
- 2. Click AMS101 Evaluation Card Targeted Reference Designs.
- 3. Download the 7 series FPGA and Zynq®-7000 AP SoC AMS Evaluator Installer for AMS Targeted Reference Design zip file.
- 4. Extract the AMS101 AMS Evaluator Installer Vxx to your hard drive.
- 5. Click the setup.exe file to install the National Instruments LabVIEW Engine needed to host the AMS Evaluator tool.

The GUI was developed with National Instruments LabVIEW 2011 software. To enable use of the GUI without a LabVIEW license, Xilinx bundled the LabVIEW run-time engine with the GUI installer. During the installation process, the run-time engine is installed on the PC.

### Extract the AMS Design Files

- 1. Go to the VC707 Evaluation Kit website and navigate to the Docs & Designs tab.
- Click Virtex-7 FPGA VC707 Evaluation Kit. 2.
- 3. Navigate to the software version that you are using, click + to expand the document type list, and click Targeted Reference Designs.
- Download the "AMS Targeted Reference Design for Virtex-7 FPGA VC707 Evaluation 4. Kit" zip file.
- 5. After downloading the design files, open the xadc\_eval\_design\_vc707\_vxx folder and unzip the files to a working directory on the host computer.
- 6. Open the ChipScope<sup>™</sup> Pro Analyzer in the ISE design tools.
- 7. Click Open\_cable.
- 8. Select **Device**, choose **Configure**, and click **Select New File**.
- 9. Open the AMS design in the xadc\_eval\_design\_vc707\_vxx folder by opening the ready\_to\_test folder and selecting the xadc\_eval\_design.bit file.

#### Set Up the Hardware

- 1. Complete the tasks under Preliminary Setup, page 6.
- 2. On the AMS101 card (Figure 1-11), place jumpers across pins 1–2 on J3 and J5.

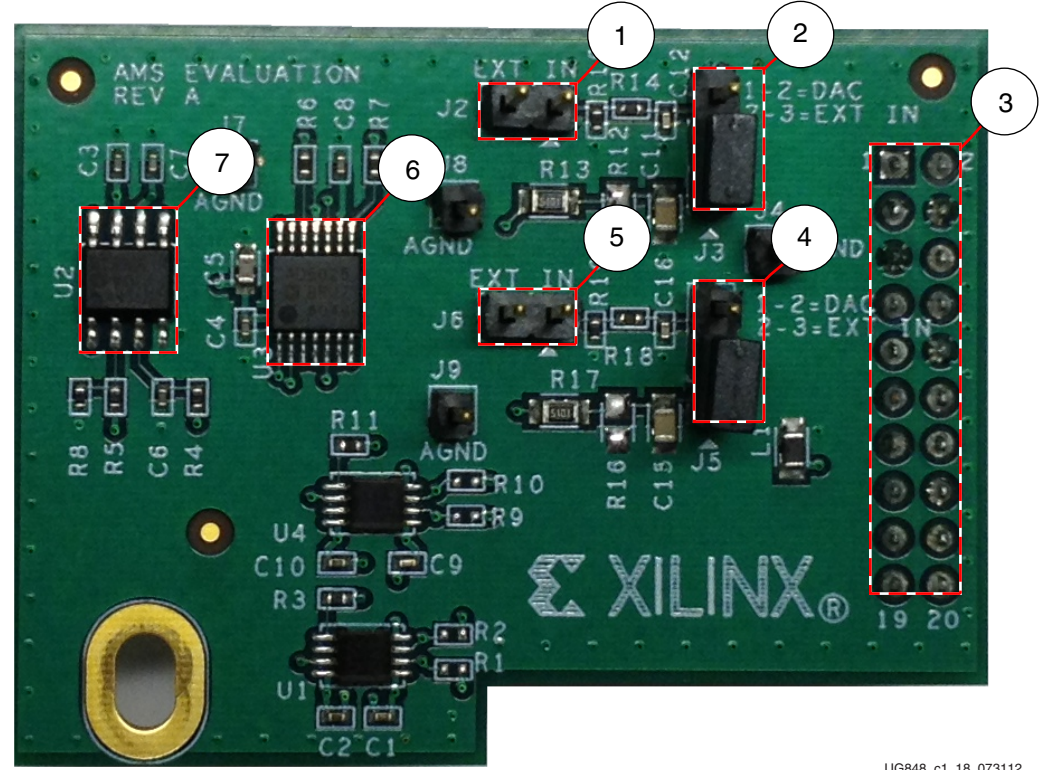

UG848 c1 18 073112

Figure 1-10: AMS101 Evaluation Card

| Callout | Reference<br>Designator | Notes                                                                                                    |
|---------|-------------------------|----------------------------------------------------------------------------------------------------|
| 1       | J2                      | External signal source input to $\mathrm{V}_\mathrm{P}$ positive analog input.                           |
| 2       | J3                      | Jumper on pins 1–2 selects DAC signal source.<br>Jumper on pins 2–3 selects external input source on J2. |
| 3       |                         | 20-pin connector to XADC header J35 on the VC707 board.                                                  |
| 4       | J5                      | Jumper on pins 1–2 selects DAC signal source.<br>Jumper on pins 2–3 selects external input source on J6. |
| 5       | J6                      | External signal source to $\mathrm{V}_{\mathrm{N}}$ negative analog input.                               |
| 6       | U3                      | 16-bit DAC. Sets analog test voltage.                                                                    |
| 7       | U2                      | Reference buffer for DAC.                                                                                |

Table 1-2: AMS101 Evaluation Card Jumper and Component Notes

- 3. Turn off the VC707 board power (SW12) before installing the AMS 101 card on the VC707 board XADC header J35.
- 4. Plug the AMS 101 Card into the XADC header J35 on the VC707 board as shown in Figure 1-11.
- 5. Connect the VC707 board to the host computer and power supply as shown in Figure 1-11.

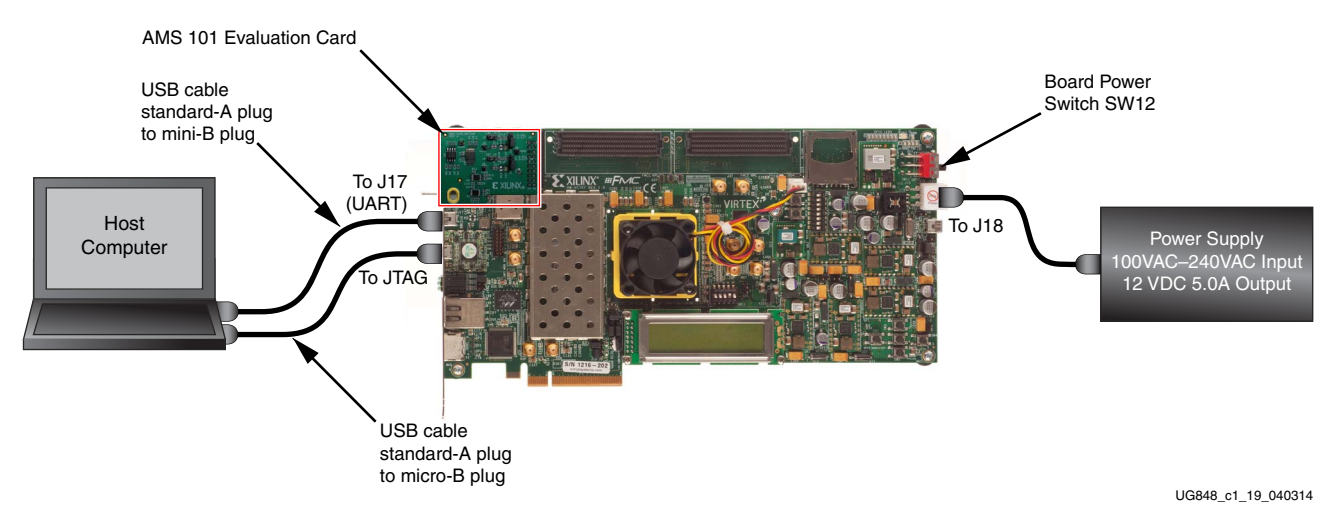

Figure 1-11: BIST Board Connections

6. Turn board power on (SW12).

#### **Examine Analog Mixed Signal Features**

The AMS evaluator tool (Figure 1-13) is useful for examining analog signals in the time and frequency domains, displaying linearity, viewing the XADC register settings, and monitoring the internal FPGA temperature sensor and supply voltages. The AMS evaluator tool also provides user-controllable decimation on the XADC output data to enhance the signal-to-noise ratio (SNR) performance.

After the AMS Evaluator installer files are installed, a red Xilinx logo ("X") is displayed on the host PC desktop. Click the "X" to open the AMS Evaluator tool (Figure 1-12).

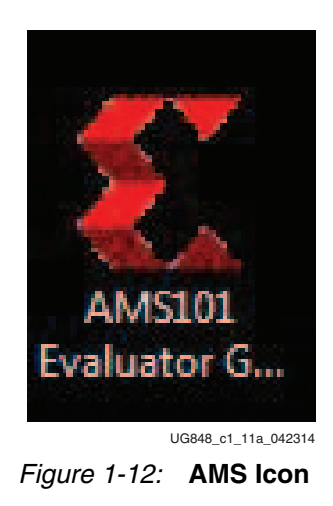

To run the AMS evaluator tool executable file:

1. Open the AMS\_Eval\_Demo\_Files\_<ISE\_Version> directory and double-click AMS101 Evaluator GUI V1.0.exe. See Figure 1-13.

| AMS101 Evaluator<br>remery density likes besides besides                                                                                                    |                                             | Tabs to View XADC Data                                               |                                            |
|----------------------------------------------------------------------------------------------------|---------------------------------------------|----------------------------------------------------------------------|--------------------------------------------|
|                                                                                                    | antor GUT                                   |                                                                      |                                            |
|                                                                                                    | XILINX.                                     | AMS101 Evaluator                                                     | VI.8 Quit                                  |
|                                                                                                    | in Frequency Domain Linearity XADC Register | rs Sensor Data Debug                                                 | Connection Manager                         |
| Image: State State Stat                                                                                                    |                                             | Collect Data Continuous Raw Results                                  | Connect Connected                          |
| Image: Doi:       Image: Doi:                                                                                                    |                                             |                                                                      | M4                                         |
| Image: Dispute the second of the second of the second o                                                                                                    | 65000 -<br>62500 -                          |                                                                      | Ver                                        |
| Signal Source         Signal Source         Source         Source         Source         Source         Source         Source         Source         Source         Source         Source         Source         Source         Source         Source         Soure         Soure <td>57500-</td> <td></td> <td>DAC Control</td>                                                                                                    | 57500-                                      |                                                                      | DAC Control                                |
| Image: Stand Source       Victorial Stand         Image: Stand Source       Victorial Stand         Image: Stand Source       Victorial Stand         Image: Stand Source       Victorial Stand         Image: Stand Source       Victorial Stand         Image: Stand Source       Victorial Stand         Image: Stand Stand       Victorial Stand         Image: Stand Stand       Victorial Stand         Image: Stand Stand       Victorial Stand         Image: Stand Stand       Victorial Stand         Image: Stand Stand       Victorial Stand         Image: Stand Stand       Victorial Stand         Image: Stand Stand       Victorial Stand         Image: Stand Stand       Victorial Stand         Image: Stand Stand       Victorial Stand         Image: Stand Stand       Victorial Stand         Image: Stand Stand       Victorial Stand         Image: Stand Stand       Victorial Stand         Image: Stand Stand       Victorial Stand         Image: Stand Stand Stand       Victorial Stand         Image: Stand Stand Stand       Victorial Stand         Image: Stand Stand Stand       Victorial Stand         Image: Stand Stand Stand       Victorial Stand         Image: Stand Stand Stand       Victorial Sta                                                                                                    | 55000-                                      |                                                                      | Generate Sinewave Single-Ended             |
| Image: state in the state into the state intot the state into the state into the state into the state into the                                                                                                    | 50000-<br>47500-                            |                                                                      | Signal Source                              |
| the boot state of the boot state of the boot st                                                                                                    | 45000-<br>42500-                            |                                                                      | Vp Offset (0.500 Vn Offset (0.000) Control |
| Image: Book Dec 000 Min 0 Max       Image: Type 0 Hour       Image: Book Dec 000 Min 0 Max       Image: Type 0 Hour       Image: Type 0 Hour       Type 0 Hour       Image: Type 0 Hour                                                                                                    | 4000-<br>37500-                             |                                                                      |                                            |
| t served accession to the served accession to the served accession of the served accession to the served accession to the ser                                                                                                    |                                             |                                                                      | Enable Internal Shorting                   |
| 1       1       1       1       1       Decimation via AMS         1       1       1       1       1       Decimation via AMS         1       1       1       1       1       Decimation via AMS         1       1       1       1       1       Decimation via AMS         1       1       1       1       1       Decimation via AMS         1       1       1       1       1       Decimation via AMS         1       1       1       1       1       Decimation via AMS         1       1       1       1       1       Decimation via AMS         1       1       1       1       1       Decimation via AMS         1       1       1       1       1       Decimation via AMS         1       2       1       1       1       Decimation via AMS         1       2       1       1       1       Decimation via AMS         1       2       1       1       1       Decimation via AMS         1       2       1       1       1       Decimation via AMS         1       2       1       1       1 <t< td=""><td>27500-<br/>27500-</td><td></td><td>Decimation Value Resolution</td></t<>                                                                                                    | 27500-<br>27500-                            |                                                                      | Decimation Value Resolution                |
| Image: Big 0       Big Der 0.00       Mar 0       Mar 0       Mar 0       Mar 0       Mar 0       Mar 0       Single       Single       Single       Single       Single       Control       Control         Image: Big 0       Big Der 0.00       Mar 0       Mar 0       Mar 0       Mar 0       Single       Single       Single       Control       Control                                                                                                    | 25000-<br>22500-                            |                                                                      | 1 T 16 Bits T Decimation                   |
| Mase         6.00         Star 0         Mar         0         Mar         0         0         0         0         0         0         0         0         0         0<                                                                                                    | 2000 -<br>17500 -                           |                                                                      | via AMS                                    |
| tore<br>tore<br>tore | 15000                                       |                                                                      | XADC Control                               |
| State     Descrit ADC Sample Rate     0 154     N 545     N 545     <                                                                                                    | 18000-<br>7500-                             |                                                                      |                                            |
| Image: State of the relation of the relation of                                                                                                    | 5009-<br>2509-                              |                                                                      | Desired ADC Sample Rate                    |
| H 2019 Channel Coding Control                                                                                                    | 0-0 250 500 750 11                          | obe 1280 1900 1780 2000 2280 2900 2780 3000 3280 3900 3780 4080 4280 | Clock Divider                              |
| Maan 0 00 Std Der 0 00 Min 0 Max 0 Channel Options 5 Single Input Type 5 Di-Polar                                                                                                    | 1120回                                       | uampro                                                               |                                            |
| Input Type of Bi-Polar                                                                                                    | Mean 0.00                                   | Std Dev 0.00 Min 0 Max 0                                             | Channel Options of Single                  |
|                                                                                                    |                                             |                                                                      | Input Type                                 |
|                                                                                                    |                                             |                                                                      |                                            |
| UG848_c1_20_07                                                                                                    |                                             |                                                                      | UG848_c1_20_07311                          |

Figure 1-13: AMS101 Evaluator Tool

For an extensive explanation of the AMS101 evaluation card see the *AMS101 Evaluation Card User Guide* (UG886) [Ref 1].

### **Next Steps**

- 1. Download the VC707 Evaluation Board for the Virtex-7 FPGA User Guide (UG885) [Ref 2].
- 2. Review and run the reference designs available at the <u>VC707 Evaluation Kit website</u> from the Docs & Designs tab.

# **Additional Information**

VC707 board reference design files, user guides, schematics, and bill of materials, can be downloaded from the <u>VC707 Evaluation Kit website</u>.

Other documents associated with Xilinx devices, design tools, intellectual property, boards, and kits are available at the Xilinx documentation website.

Instructions for restoring the BPI flash memory with the factory-loaded reference designs are provided in *VC707 Restoring Flash Contents* (XTP145) [Ref 3].

For an extensive explanation of the AMS101 evaluation card, see the *AMS101 Evaluation Card User Guide* (UG886) [Ref 1].

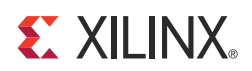

# Appendix A

# VC707 Board Components

The VC707 board block diagram is shown in Figure A-1. The VC707 board schematics are available for download from the VC707 Evaluation Kit product page on the Docs & Designs tab at the <u>VC707 Evaluation Kit website</u>.

*Caution!* The VC707 board can be damaged by electrostatic discharge (ESD). Follow standard ESD prevention measures when handling the board.

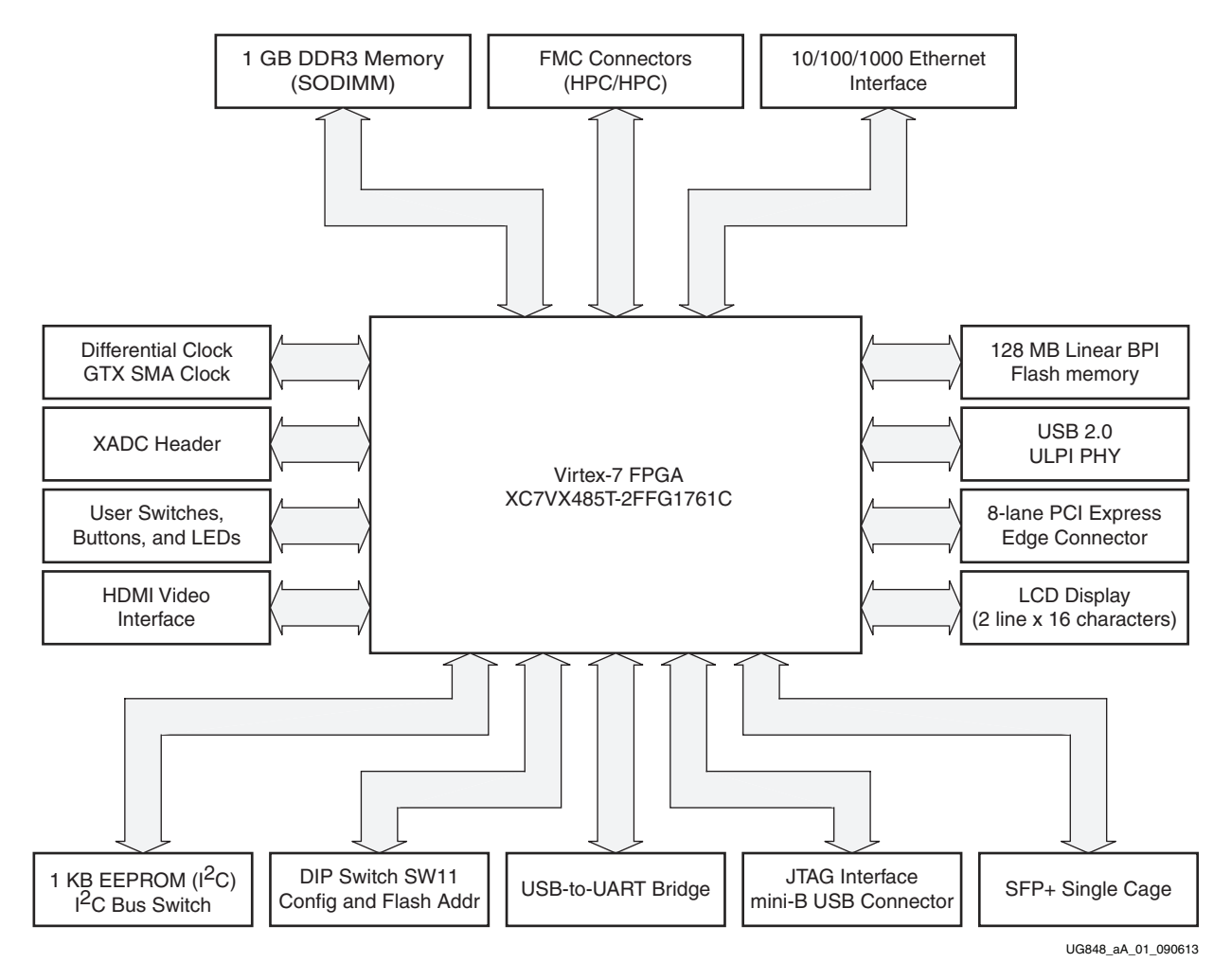

Figure A-1: VC707 Board Block Diagram

## **Feature Descriptions**

Figure A-2 shows the VC707 board.

*Note:* The image in Figure A-2 is for reference only and might not reflect the current revision of the board.

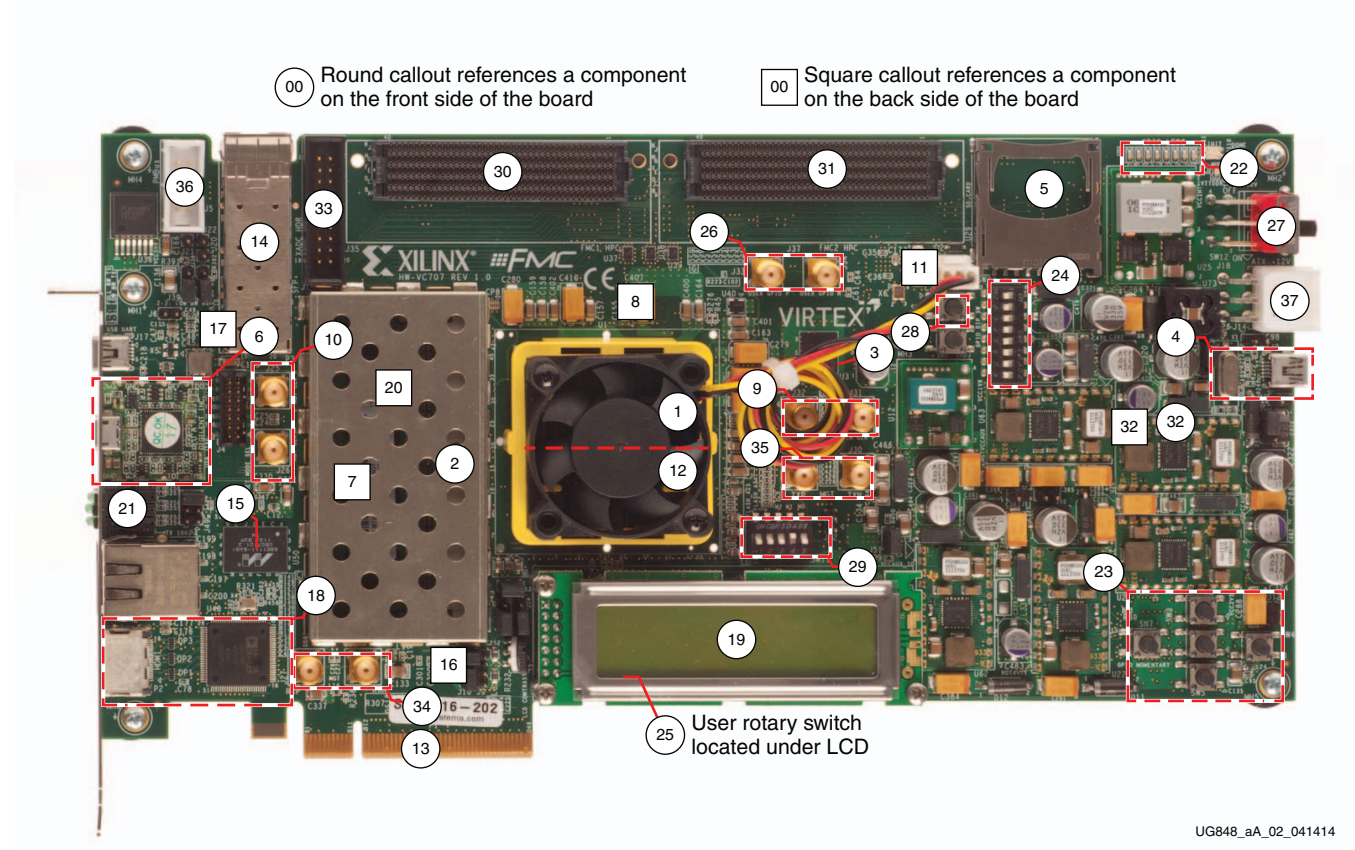

Figure A-2: VC707 Board Component Locations

#### Table A-1: VC707 Board Component Descriptions

| Callout | Reference<br>Designator | Component Description                                                                                | Notes                          | Schematic<br>0381418<br>Page<br>Number |
|---------|-------------------------|----------------------------------------------------------------------------------------------------|--------------------------------|----------------------------------------|
| 1       | U1                      | Virtex-7 FPGA with cooling fan                                                                       | XC7VX485T-2FFG1761C            |                                        |
| 2       | J1                      | DDR3 SODIMM memory (1 GB)                                                                            | Micron MT8JTF12864HZ-1G6G1     | 21                                     |
| 3       | U3                      | BPI parallel NOR flash memory (1 Gb)                                                                 | Micron PC28F00AG18FE           | 35                                     |
| 4       | U8, J2                  | USB ULPI transceiver, USB mini-B connector                                                           | SMSC USB3320-EZK               | 44                                     |
| 5       | U29                     | SD card interface connector                                                                          | Molex 67840-8001               | 37                                     |
| 6       | U26                     | USB JTAG interface, USB micro-B connector                                                            | Digilent USB JTAG module       | 20                                     |
| 7       | U51                     | System clock, 200 MHz, LVDS (back side of board)                                                     | SiTime SIT9102-243N25E200.0000 | 32                                     |
| 8       | U34                     | I <sup>2</sup> C programmable user clock LVDS,<br>156.250 MHz default frequency (back side of board) | Silicon Labs SI570BAB0000544DG | 32                                     |
| 9       | J31, J32                | User SMA clock                                                                                       | Rosenberger 32K10K-400L5       | 32                                     |
| 10      | J25, J26                | GTX transceiver SMA reference clock                                                                  | Rosenberger 32K10K-400L5       | 32                                     |

18

Send Feedback

| Callout | Reference<br>Designator | Component Description                                  | Notes                                                | Schematic<br>0381418<br>Page<br>Number |
|---------|-------------------------|--------------------------------------------------------|------------------------------------------------------|----------------------------------------|
| 11      | U24                     | Jitter attenuated clock (back side of board)           | Silicon Labs SI5324C-C-GM                            | 33                                     |
| 12      |                         | GTX transceiver Quad 111 – Quad 119                    | Embedded within FPGA U1                              | 12 – 15                                |
| 13      | P1                      | PCI Express connector                                  | 8-lane card edge connector                           | 30                                     |
| 14      | Р3                      | SFP/SFP+ module connector                              | Molex 74441-0010                                     | 31                                     |
| 15      | U50                     | 10/100/1000 Mb/s Ethernet PHY                          | Marvell M88E1111-BAB1C000                            | 34                                     |
| 16      | U2                      | SGMII GTX transceiver clock generator                  | ICS ICS84402IAGI-01LF                                | 32                                     |
| 17      | U44                     | USB-to-UART bridge                                     | Silicon Labs CP2103GM                                | 36                                     |
| 18      | P2, U48                 | HDMI video connector, HDMI controller                  | Molex 500254-1927, AD<br>ADV7511KSTZ-P               | 43, 42                                 |
| 19      | J23                     | LCD character display and connector                    | 2 x 7 0.1 inch male header                           | 39                                     |
| 20      | U52                     | I <sup>2</sup> C Bus Switch (back side of board)       | TI PCA9548ARGER                                      | 41                                     |
| 21      | DS11-DS13               | Ethernet status LEDs                                   | EPHY status LED, dual green                          | 34                                     |
| 22      | DS2-DS9                 | User LEDs                                              | GPIO LEDs, green 0603                                | 38                                     |
| 23      | SW3-SW7                 | User pushbuttons, active-High                          | E-Switch TL3301EP100QG                               | 38                                     |
| 24      | SW2                     | User DIP Switch                                        | 8-pole C and K SDA08H1SBD                            | 38                                     |
| 25      | SW10                    | User rotary switch (under LCD assembly)                | Panasonic EVQ-WK4001                                 | 38                                     |
| 26      | J33, J34                | User SMA GPIO                                          | Rosenberger 32K10K-400L5                             | 32                                     |
| 27      | SW12                    | Power on/off switch                                    | C&K 1201M2S3AQE2                                     | 45                                     |
| 28      | SW9                     | FPGA PROG pushbutton                                   | E-Switch TL3301EP100QG                               | 38                                     |
| 29      | SW11                    | Config mode/upper linear flash address dip switch      | 5-pole C&K SDA05H1IBD                                | 36                                     |
| 30      | J35                     | FMC HPC1 connector (J35)                               | Samtec ASP_134486_01                                 | 22–25                                  |
| 31      | J37                     | FMC HPC2 connector (J37)                               | Samtec ASP_134486_01                                 | 26–29                                  |
| 32      |                         | Power management system (front and back side of board) | TI UCD9248PFC in conjunction with various regulators | 45–55                                  |
| 33      | J19                     | Xilinx XADC header                                     | 2 x 10 0.1inch male header                           | 40                                     |
| 34      | J27, J28                | GTX receiver SMA (RX)                                  | Rosenberger 32K10K-400L5                             | 32                                     |
| 35      | J29/J30                 | GTX transmitter SMA (TX)                               | Rosenberger 32K10K-400L5                             | 32                                     |
| 36      | J5                      | 2 x 5 shrouded PMBus connector                         | Assmann HW10G-0202                                   | 46                                     |
| 37      | J18                     | 12V power input 2 x 3 connector                        | Molex 39-30-1060                                     | 46                                     |

Table A-1: VC707 Board Component Descriptions (Cont'd)

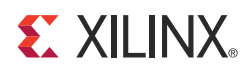

# Appendix B

# Additional Resources

#### **Xilinx Resources**

For support resources such as Answers, Documentation, Downloads, and Forums, see the Xilinx Support website.

For continual updates, add the Answer Record to your myAlerts.

### **Solution Centers**

See the <u>Xilinx Solution Centers</u> for support on devices, software tools, and intellectual property at all stages of the design cycle. Topics include design assistance, advisories, and troubleshooting tips.

#### References

The most up to date information related to the VC707 board and its documentation is available on these websites:

Virtex-7 VC707 Evaluation Kit

Virtex-7 VC707 Evaluation Kit documentation

Virtex-7 VC707 Evaluation Kit Master Answer Record (AR 45382)

These documents and sites provide supplemental material useful with this guide:

- 1. AMS101 Evaluation Card User Guide (UG886)
- 2. VC707 Evaluation Board for the Virtex-7 FPGA User Guide (UG885)
- 3. VC707 Restoring Flash Contents (XTP145)
- 4. Silicon Labs
- 5. LogMeTT
- 6. National Instruments LabVIEW 32-bit Run-Time Engine

# **XILINX**<sub>®</sub>

# Appendix C

# Warranty

THIS LIMITED WARRANTY applies solely to standard hardware development boards and standard hardware programming cables manufactured by or on behalf of Xilinx ("Development Systems"). Subject to the limitations herein, Xilinx warrants that Development Systems, when delivered by Xilinx or its authorized distributor, for ninety (90) days following the delivery date, will be free from defects in material and workmanship and will substantially conform to Xilinx publicly available specifications for such products in effect at the time of delivery. This limited warranty excludes: (i) engineering samples or beta versions of Development Systems (which are provided "AS IS" without warranty); (ii) design defects or errors known as "errata"; (iii) Development Systems procured through unauthorized third parties; and (iv) Development Systems that have been subject to misuse, mishandling, accident, alteration, neglect, unauthorized repair or installation. Furthermore, this limited warranty shall not apply to the use of covered products in an application or environment that is not within Xilinx specifications or in the event of any act, error, neglect or default of Customer. For any breach by Xilinx of this limited warranty, the exclusive remedy of Customer and the sole liability of Xilinx shall be, at the option of Xilinx, to replace or repair the affected products, or to refund to Customer the price of the affected products. The availability of replacement products is subject to product discontinuation policies at Xilinx. Customer may not return product without first obtaining a customer return material authorization (RMA) number from Xilinx.

THE WARRANTIES SET FORTH HEREIN ARE EXCLUSIVE. XILINX DISCLAIMS ALL OTHER WARRANTIES, WHETHER EXPRESS, IMPLIED OR STATUTORY, INCLUDING, WITHOUT LIMITATION, ANY WARRANTY OF MERCHANTABILITY, FITNESS FOR A PARTICULAR PURPOSE, OR NON-INFRINGEMENT, AND ANY WARRANTY THAT MAY ARISE FROM COURSE OF DEALING, COURSE OF PERFORMANCE, OR USAGE OF TRADE. (2008.10)

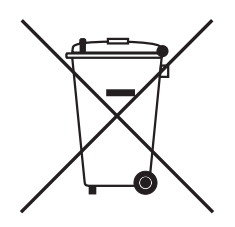

Do not throw Xilinx products marked with the "crossed out wheeled bin" in the trash. Directive 2002/96/EC on waste electrical and electronic equipment (WEEE) requires the separate collection of WEEE. Your cooperation is essential in ensuring the proper management of WEEE and the protection of the environment and human health from potential effects arising from the presence of hazardous substances in WEEE. Return the marked products to Xilinx for proper disposal. Further information and instructions for free-of-charge return available at the <u>Waste Electrical and Electronic Equipment Program</u>.

# **Mouser Electronics**

Authorized Distributor

Click to View Pricing, Inventory, Delivery & Lifecycle Information:

Xilinx: <u>EK-V7-VC707-G-J</u> <u>EK-V7-VC707-G</u>